## Einrichten einer Apple ID

WICHTIG: Zum Erstellen einer Apple ID könnt ihr <u>NICHT</u> eure kgs-ronnenberg Emailadresse verwenden.

## Nachzulesen unter: https://support.apple.com/de-de/HT204316

Du kannst eine neue Apple-ID <u>im App Store oder oben links bei den Einstellungen einrichten</u>. Solltest du bereits eine Apple-Id haben, so gibst diese beim Feld Apple ID ein. Möchtest du eine zweite Apple-Id erstellen, um beispielsweise Privates und Berufliches/ Schulisches zu trennen, so richtest du dir eine neue Apple-Id ein (Hierzu gibt es einen Artikel unter: <u>https://www.futurezone.de/digital-life/article228628279/ein-korb-voller-aepfel-so-kannst-</u> <u>du-mehrere-apple-ids-erstellen.html</u>).

## Apple-ID bei der Einrichtung deines Geräts erstellen

- 1. Tippe auf "Passwort vergessen oder noch keine Apple-ID?".
- 2. Tippe auf "Gratis Apple-ID erstellen".

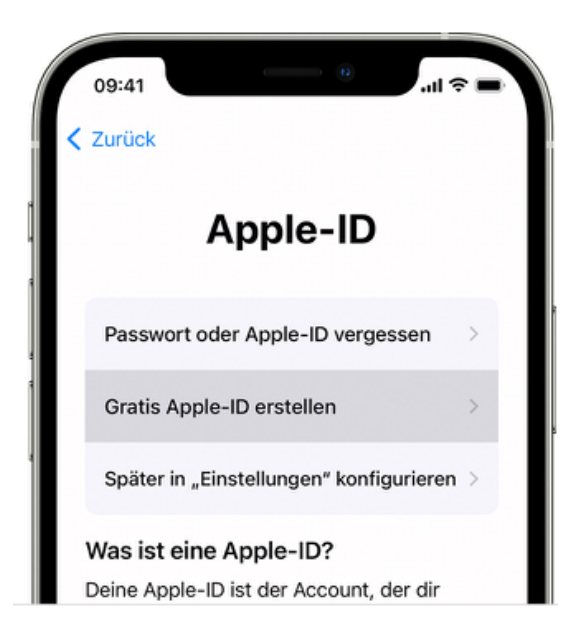

- 3. Wähle deinen Geburtstag, und gib deinen Namen ein. Tippe auf "Weiter".
- 4. Tippe auf "Aktuelle E-Mail-Adresse verwenden" oder "Gratis-E-Mail von iCloud".
- Befolge die Anweisungen auf dem Bildschirm, um deine E-Mail-Adresse zu bestätigen und die Zwei-Faktor-Authentifizierung einzurichten, wenn du dazu aufgefordert wirst. Wenn du diesen Schritt überspringst, wirst du später in den Einstellungen dazu aufgefordert.

## Apple-ID über den App Store auf deinem Gerät erstellen

- 1. Öffne den App Store, und tippe auf die Anmeldetaste 🤘
- Tippe auf "Neue Apple-ID erstellen". Wenn diese Option nicht angezeigt wird, stelle sicher, dass du <u>bei iCloud abgemeldet bist</u>.

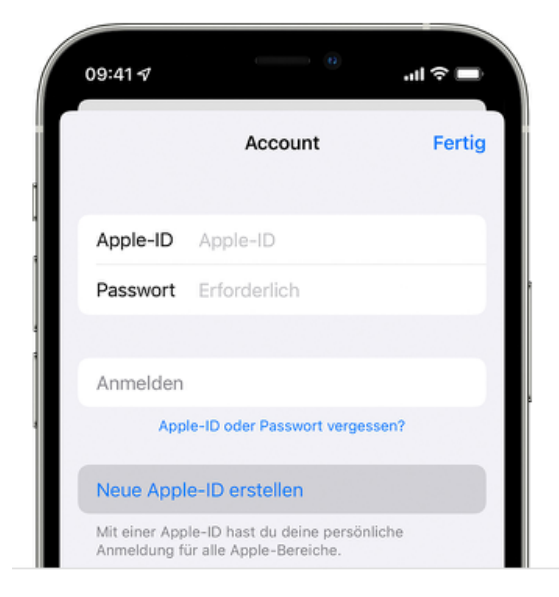

- Befolge die Anweisungen auf dem Bildschirm. Die E-Mail-Adresse, die du hier angibst, ist deine neue Apple-ID.\*
- Gib deine Kreditkarten- und Rechnungsdaten ein, und tippe auf "Weiter". Du kannst auch "Keine" auswählen. Hier erfährst du, wie du vorgehst, <u>wenn "Keine" nicht</u> <u>angezeigt wird oder du diese Option nicht auswählen kannst</u>. Bis du etwas kaufst, wird dir nichts in Rechnung gestellt.
- 3. Bestätige deine Telefonnummer. Dies kann dabei helfen, deine Identität zu bestätigen und deinen Account wiederherzustellen, falls erforderlich. Tippe auf "Weiter".
- 4. Sieh nach, ob du eine Bestätigungs-E-Mail von Apple erhalten hast, und bestätige deine E-Mail-Adresse.

Nachdem du deine E-Mail-Adresse bestätigt hast, kannst du dich mit deiner Apple-ID beim iTunes Store und App Store sowie bei anderen Apple-Diensten wie iCloud anmelden.